#### ARTIGO: 11532

### 4Gym - Inserir registros de acesso manualmente pelo sistema web

Olá!

O quê você vai encontrar nesse artigo:

• Como inserir registros de acesso manualmente pelo sistema principal(web) do 4Gym

Essa opção possibilita você alimentar registros de acesso no sistema rapidamente sem precisar do módulo de controle de acesso instalado no computador.

# Passo 1 - Acessar opção do menu, confira imagem abaixo

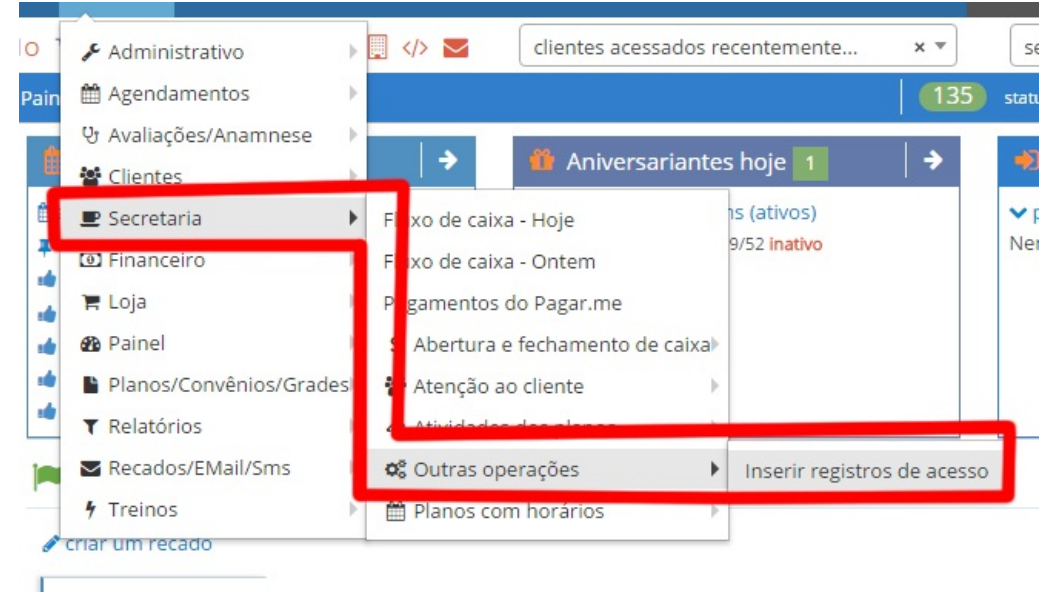

### Passo 2 - Selecionar os clientes e clicar no botão para inserir, como imagem abaixo

# Inserir registros de acesso

## Selecione os clientes

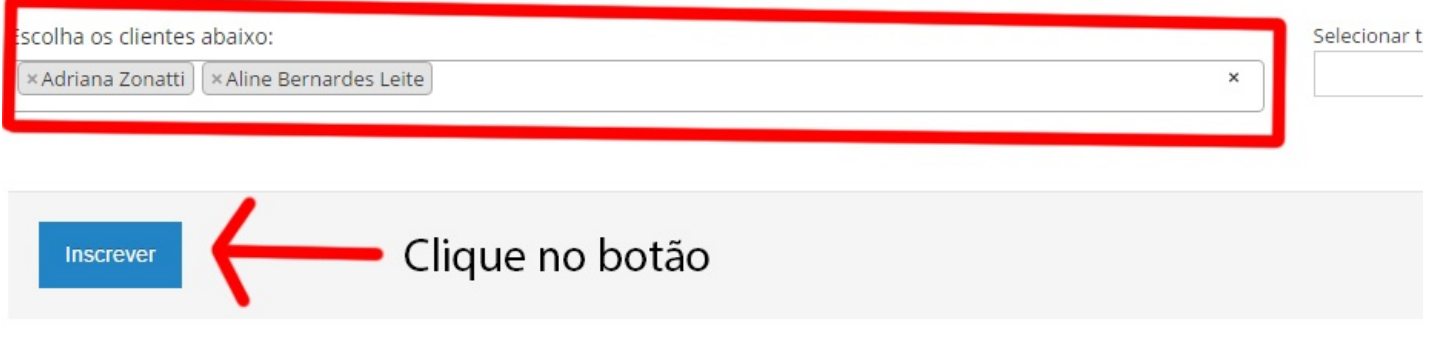

#### Passo 3 - Voltar para o painel e conferir os acessos cadastrados

Após clicar no botão, volte para o painel e verifique a caixa de informação Fluxo de pessoas hoje. Você verá os acessos inseridos, como imagem abaixo:

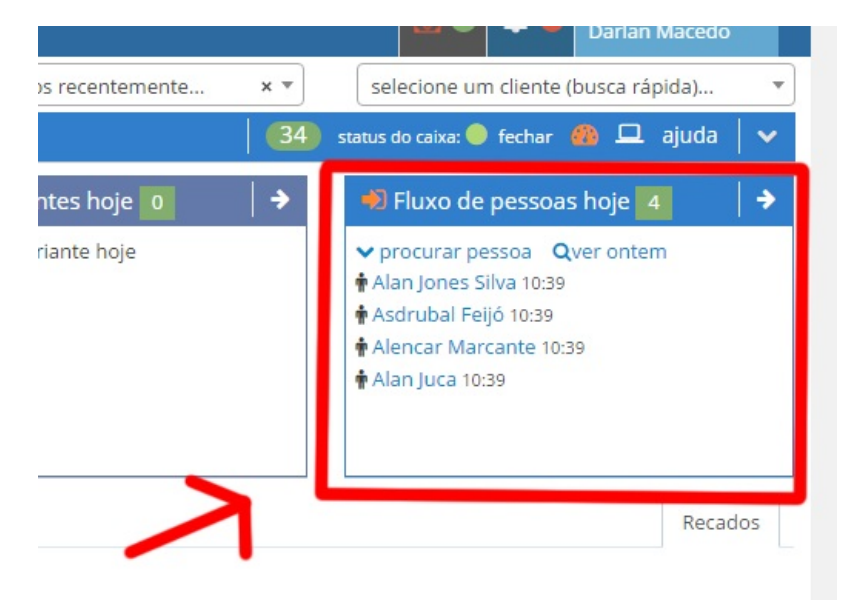

#### Pronto!

Em caso de dúvidas ou dificuldades, não deixe de entrar em contato om o suporte através de: e-mail: suporte@mobilemind.com.br cel: (54) 9900 8894 whatsapp: (54) 9900 8894 fixo: (54) 3013-7427